## 1) How to set proxy on terminal in Linux environment :

There are two way to set the proxy on terminal, they are as shown below :

#### a) Using export command

\$ export http\_proxy=http://ldap\_userid:ldap\_passwd@172.31.1.4:8080 \$ export https\_proxy=https://ldap\_userid:ldap\_passwd@172.31.1.4:8080 \$ export ftp\_proxy=ftp://ldap\_userid:ldap\_passwd@172.31.1.4:8080

#### b) Using apt.conf file

Create a file name as apt.conf with following content

```
Acquire::http::Proxy "http:// ldap_userid:ldap_passwd @proxy_address:8080/";
Acquire::https::Proxy "https:// ldap_userid:ldap_passwd @
proxy_address:8080/";
Acquire::ftp::Proxy "ftp:// ldap_userid:ldap_passwd
@proxy address:8080/";
```

In proxy address type ip such as: 172.31.1.4 or 172.31.1.3

Save this file in /apt/conf folder using following command

\$ sudo cp apt.conf /etc/apt/

# 2) Setting Environment variable of iverilog in window

Environment variable gives the facility to access the executable code from any working directory/folder of command prompt.

| Home Share       | View                                  |                  |                    |          |     |            | ~ |
|------------------|---------------------------------------|------------------|--------------------|----------|-----|------------|---|
| イトレン This        | s PC > Local Disk (C:) > iverilog > b | in               |                    |          | 5 V | Search bin |   |
|                  | Name                                  | Date modified    | Туре               | Size     |     |            |   |
| ick access       | Charset.dll                           | 23-05-2003 23:45 | Application extens | 24 KB    |     |            |   |
| esktop 🖈         | eq1.vcd                               | 23-01-2019 19:23 | VCD File           | 1 KB     |     |            |   |
| lownloads        | III atkwave                           | 18-12-2009 01:11 | Application        | 5.855 KB |     |            |   |
| locuments 🖈      | gtkwave-3.2.1                         | 20-05-2009 22:11 | Application        | 5,177 KB |     |            |   |
| ictures 🖈        | history5.dll                          | 12-11-2006 16:51 | Application extens | 21 KB    |     |            |   |
| DVFS             | iconv.dll                             | 23-05-2003 23:45 | Application extens | 872 KB   |     |            |   |
| odvtrack-ADVFS-1 | intl.dll                              | 25-01-2008 03:54 | Application extens | 103 KB   |     |            |   |
| law Volume (Er)  | 📧 iverilog                            | 12-02-2010 22:11 | Application        | 63 KB    |     |            |   |
|                  | 📧 iverilog-vpi                        | 12-02-2010 22:11 | Application        | 16 KB    |     |            |   |
| 204-AUVES-1      | 🗟 jpeg62.dll                          | 15-05-2005 18:08 | Application extens | 125 KB   |     |            |   |
| eDrive           | libatk-1.0-0.dll                      | 23-09-2007 20:13 | Application extens | 102 KB   |     |            |   |
|                  | libcairo-2.dll                        | 15-01-2008 16:15 | Application extens | 528 KB   |     |            |   |
| SPC              | libgdk_pixbuf-2.0-0.dll               | 29-01-2008 14:24 | Application extens | 205 KB   |     |            |   |
| lesktop          | libgdk-win32-2.0-0.dll                | 29-01-2008 14:24 | Application extens | 625 KB   |     |            |   |
| locuments        | libglib-2.0-0.dll                     | 08-01-2008 14:28 | Application extens | 782 KB   |     |            |   |
| ownloads         | libgmodule-2.0-0.dll                  | 08-01-2008 14:28 | Application extens | 17 KB    |     |            |   |
| lusic            | libgobject-2.0-0.dll                  | 08-01-2008 14:28 | Application extens | 223 KB   |     |            |   |
| ictures          | libgthread-2.0-0.dll                  | 08-01-2008 14:28 | Application extens | 22 KB    |     |            |   |
| ideos            | libgtk-win32-2.0-0.dll                | 29-01-2008 14:24 | Application extens | 3,665 KB |     |            |   |
| ocal Disk (C)    | libpango-1.0-0.dll                    | 11-01-2008 03:05 | Application extens | 226 KB   |     |            |   |
| SP Drive (Dr)    | libpangocairo-1.0-0.dll               | 11-01-2008 03:05 | Application extens | 39 KB    |     |            |   |
| ISD Drive (D:)   | libpangoft2-1.0-0.dll                 | 11-01-2008 03:05 | Application extens | 228 KB   |     |            |   |
| łew Volume (F:)  | libpangowin32-1.0-0.dll               | 11-01-2008 03:05 | Application extens | 58 KB    |     |            |   |
| B Drive (D:)     | libpng13.dll                          | 04-12-2004 04:09 | Application extens | 199 KB   |     |            |   |
|                  | iibtiff3.dll                          | 28-03-2006 14:50 | Application extens | 368 KB   |     |            |   |
| twork            | mingwm10.dll                          | 28-11-2009 02:12 | Application extens | 20 KB    |     |            |   |
|                  | readline5.dll                         | 12-11-2006 16:51 | Application extens | 136 KB   |     |            |   |
|                  | simple.vvp                            | 23-01-2019 19:21 | VVP File           | 2 KB     |     |            |   |

# 2) Click on the address bar and copy the path

| <mark>IIIIIIIIIIIIIIIIIIIIIIIIIIIIIIIIIIII</mark> | View                    |                  |                    |          |     | - 0                 | ×<br>~ (?) |
|---------------------------------------------------|-------------------------|------------------|--------------------|----------|-----|---------------------|------------|
| ← → ~ ↑ 📙 C:\ive                                  | rilog\bin               |                  |                    |          | ٽ ~ | Search bin          | Q          |
|                                                   | Name                    | Date modified    | Туре               | Size     |     |                     | ^          |
| 📌 Quick access                                    | Charset.dll             | 23-05-2003 23:45 | Application extens | 24 KB    |     |                     |            |
| E Desktop 🖈                                       | eq1.vcd                 | 23-01-2019 19:23 | VCD File           | 1 KB     |     |                     |            |
| 👆 Downloads 🛛 🖈                                   | 💽 gtkwave               | 18-12-2009 01:11 | Application        | 5.855 KB |     |                     |            |
| 🗄 Documents 🛛 🖈                                   | gtkwave-3.2.1           | 20-05-2009 22:11 | Application        | 5,177 KB |     |                     |            |
| 📰 Pictures 🛛 🖈                                    | history5.dll            | 12-11-2006 16:51 | Application extens | 21 KB    |     |                     |            |
| ADVFS                                             | iconv.dll               | 23-05-2003 23:45 | Application extens | 872 KB   |     |                     |            |
| Bodytrack-ADVFS-1                                 | 🗟 intl.dll              | 25-01-2008 03:54 | Application extens | 103 KB   |     |                     |            |
| - New Volume (Fr)                                 | 📰 iverilog              | 12-02-2010 22:11 | Application        | 63 KB    |     |                     |            |
|                                                   | 📧 iverilog-vpi          | 12-02-2010 22:11 | Application        | 16 KB    |     |                     |            |
| A204*ADVF3*T                                      | 🗟 jpeg62.dll            | 15-05-2005 18:08 | Application extens | 125 KB   |     |                     |            |
| a OneDrive                                        | 🗟 libatk-1.0-0.dll      | 23-09-2007 20:13 | Application extens | 102 KB   |     |                     |            |
| This DC                                           | libcairo-2.dll          | 15-01-2008 16:15 | Application extens | 528 KB   |     |                     |            |
| - Indire                                          | libgdk_pixbuf-2.0-0.dll | 29-01-2008 14:24 | Application extens | 205 KB   |     |                     |            |
| Desktop                                           | libgdk-win32-2.0-0.dll  | 29-01-2008 14:24 | Application extens | 625 KB   |     |                     |            |
| Documents                                         | libglib-2.0-0.dll       | 08-01-2008 14:28 | Application extens | 782 KB   |     |                     |            |
| Downloads                                         | libgmodule-2.0-0.dll    | 08-01-2008 14:28 | Application extens | 17 KB    |     |                     |            |
| 👌 Music                                           | libgobject-2.0-0.dll    | 08-01-2008 14:28 | Application extens | 223 KB   |     |                     |            |
| Pictures                                          | libgthread-2.0-0.dll    | 08-01-2008 14:28 | Application extens | 22 KB    |     |                     |            |
| Videos                                            | libgtk-win32-2.0-0.dll  | 29-01-2008 14:24 | Application extens | 3,665 KB |     |                     |            |
| Local Disk (C:)                                   | libpango-1.0-0.dll      | 11-01-2008 03:05 | Application extens | 226 KB   |     |                     |            |
| USB Drive (D:)                                    | libpangocairo-1.0-0.dll | 11-01-2008 03:05 | Application extens | 39 KB    |     |                     |            |
| - New Volume (Er)                                 | libpangott2-1.0-0.dll   | 11-01-2008 03:05 | Application extens | 228 KB   |     |                     |            |
|                                                   | Ibpangowins2-1.0-0.dll  | 11-01-2008 03:05 | Application extens | 58 KB    |     |                     |            |
| SB Drive (D:)                                     | ibpngis.ali             | 04-12-2004 04:09 | Application extens | 199 KB   |     |                     |            |
| Network                                           | mingram10 dll           | 28-05-2000 14:30 | Application extens | 20 KB    |     |                     |            |
| -                                                 | a readlines dll         | 12-11-2005 02:12 | Application extens | 126 KB   |     |                     |            |
|                                                   | simple.vvn              | 23-01-2019 19:21 | VVP File           | 2 KB     |     |                     |            |
| 26 it                                             |                         | 25 67 2675 75/21 |                    | 2.00     |     |                     | V          |
| 50 items                                          |                         |                  |                    |          |     | 10-21               | Hee me     |
| Type here to                                      | o search                | - 🗢 🔁            | 💼 숙 🏮              |          |     | へ 空 (19) 23-01-2019 | 2          |

# 3) Open the environment setting dialog by following the path "This\_PC>SystemPrpoerties>Advance Setting>Advanced>Environment Variable>

| 🛐 🖯 🐬 🖑 🐖 👘 👘 👘                          |                                                                                                    | How to set proxy on terminal in Linux - Word                                                                                                    |                        | ? 🖬 — 🗗                                                                                                    | $\times$ |
|------------------------------------------|----------------------------------------------------------------------------------------------------|----------------------------------------------------------------------------------------------------|------------------------|----------------------------------------------------------------------------------------------------|----------|
| FILE HOME INSERT DI System Pro           | operties                                                                                                    | × view                                                                                                    |                        | Sign ir                                                                                                    | D        |
| Paste V Format Painter                   | Name Hardware Advanced Code Detector Description Detector Detector |                                                                                                    | × 3 AaBbCo<br>Subtitle | CD AaBbCcDt AaBbCcDt<br>e Subtle Em Emphasis ▼ ABBCcDt<br>CD AaBbCcDt<br>CD AaBbCcDt<br>CD AABBCCDT<br>CD AABBCCDT |          |
| Clipboard r. Visual 4                    | anno<br>effects, processor so<br>effects, processor so<br>roffee<br>p and Recovery<br>n startup, system fail<br>System variables<br>Variable<br>Path<br>Path<br>PATHEXT<br>PROCESSOR JEVIEL<br>PROCESSOR, JEVIEL<br>PROCESSOR, JEVIEL<br>PROCESSOR, JEVIEL<br>PROCESSOR, JEVIEL<br>PROCESSOR, JEVIEL<br>PROCESSOR, JEVIEL<br>PROCESSOR, JEVIEL                                                                                                    | Value CLUsers/Rakesh/AppData/Loca/I/Microsoft/WindowsApps; C:\Users/Rakesh/AppData/Loca/I/Temp C:\Users/Rakesh/AppData/Loca/I/Temp C:\Users/Rakesh/AppData/Loca/I/Temp Value C:\Windows1system32;C:\Windows;C:\Windows1system32;Wben; COM:EXE;BAT;.CMD;VBS;VBE;JS;JSE;WSF;WSH;MSC AM/64 Intel64 Family 6 Model 42 Stepping 7, GenuineIntel 6 5 S:ProoramFiles%;Windows?DeverShell/Modules:C:\Windows?syste New Edit Delete OK Cancel | ↓<br>elow              | r, Editing                                                                                                    | ~        |
| PAGE 2 OF 2 150 WORDS LLX ENGLISH (INDIA | N                                                                                                    |                                                                                                    |                        |                                                                                                    | 20%      |
| O Type here to search                    | 4 🗇 🤁 👝                                                                                                    | 🏥 < 💿 🗾 📟 🧶                                                                                                    |                        | ^ 문 ଏ) 16:58<br>23-01-2019                                                                                                    | 2        |

4) Open the "Path" System variable and edit one more entries for Iverilog binary like as below

| 🕼 🖯 🕤 🕫                              |                                                                                                    |                                                                                                    | How to s                                                                                                    | et proxy on terminal in Lir                   | ıux - Word |                                                                           |  |          |                         | ?                | ⊞ – ∂ ×               |
|--------------------------------------|----------------------------------------------------------------------------------------------------|----------------------------------------------------------------------------------------------------|----------------------------------------------------------------------------------------------------|-----------------------------------------------|------------|---------------------------------------------------------------------------|--|----------|-------------------------|------------------|-----------------------|
| FILE HOME INSERT D                   | System Properties                                                                                                    |                                                                                                    | >                                                                                                    | < view                                        |            |                                                                           |  |          |                         |                  | Sign in               |
| Paste Scory<br>Paste Scory B I !     | Calibri (B) Computer Name Hardware Ad<br>B I I You must be logged on as an                                                                                                    | theoret Course Barriero Barriero Barr |                                                                                                    |                                               |            |                                                                           |  |          | ♣ Find ▼<br>abc Replace |                  |                       |
| Paste Format Painter<br>Clipboard rs | You must be logged on as an<br>Performance<br>Visual effects, processor sc<br>User Profiles<br>Desktop settings related to<br>Start-up and Recovery<br>System start-up, system fail | User EC<br>Va<br>Pa<br>TE<br>TI<br>Va<br>Pa<br>Pf<br>Pf<br>Pf<br>Pf<br>Pf<br>Pf                                                                                                    | ent Variables<br>dit environment variable<br>ScystemRoot% (system32)<br>ScystemRoot% (system32)<br>ScystemRoot% (system32)<br>ScystemRoot% (system32)<br>CAProgram Files (x86)/Java)(dk<br>CAVenlog\bin | rm<br>findowsPowerShell(v1.0\<br>1.7.0_02\bin |            | X<br>New<br>Edit<br>Browse<br>Delete<br>Move Up<br>Move Down<br>Edit text |  | Subtitle | Subtle Em               | Emphasis =<br>Fs | 2≩ Replace            |
|                                      |                                                                                                    |                                                                                                    |                                                                                                    |                                               | ОК         | Cancel                                                                    |  |          |                         |                  |                       |
| PAGE 3 OF 3 150 WORDS                | IGLISH (INDIA)                                                                                                    |                                                                                                    |                                                                                                    |                                               |            |                                                                           |  |          | <b>I</b>                | Ro               | + 1209                |
| Type here to search                  | Ģ                                                                                                    | 0                                                                                                    | e 🛤 💼 í                                                                                                    | रे 🏮 🔟                                        | 💴 🦓        |                                                                           |  |          |                         | ~ 팊 애            | 16:59<br>23-01-2019 🔁 |

### How to run a module

1) Open the command prompt & go to the directory/folder where module is defined

2) Compile the module like as : *iverilog -o binary\_file modulefile test\_benchfile*3) Run as : *vvp binary\_file* 

Note:- If your iverilog folder is in some other directory is other than C: drive then change your working directory to the corresponding directory where iverilog has been created ( iverilog folder is present) in the command prompt. For example my iverilog directory is in F: drive while my working directory is C: then I would change my working directory from C: to F: as shown below :

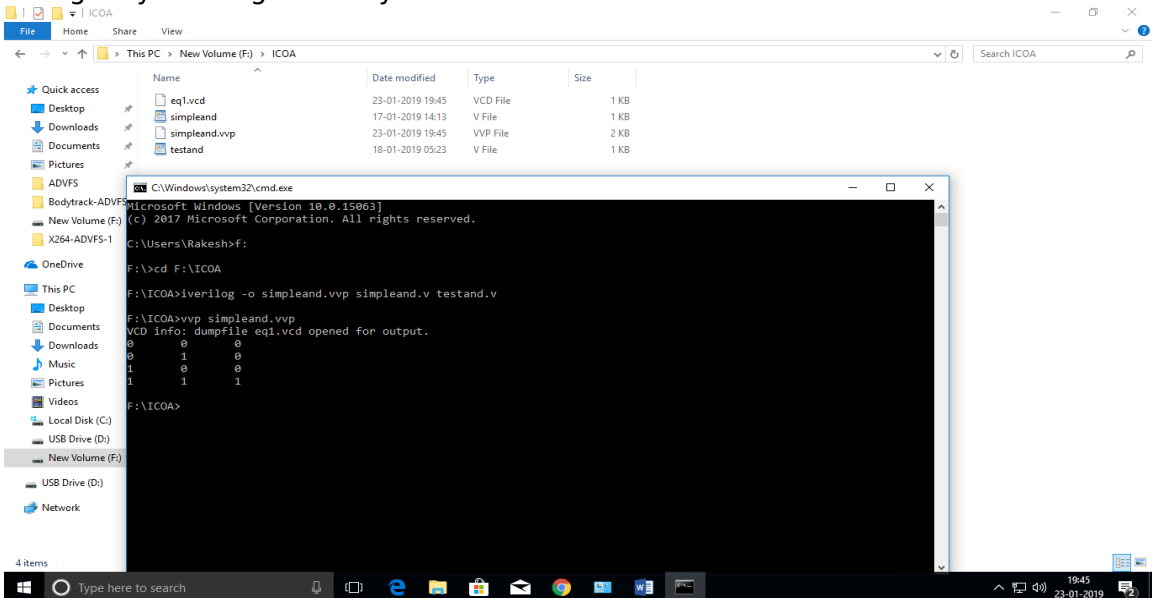

# 3) Without setting Environment Variable

i) Open command prompt ( *window\_key+r > type cmd > enter\_key*)

ii) Traverse to the directory where iverilog is installed like as : cd C:\iverilog

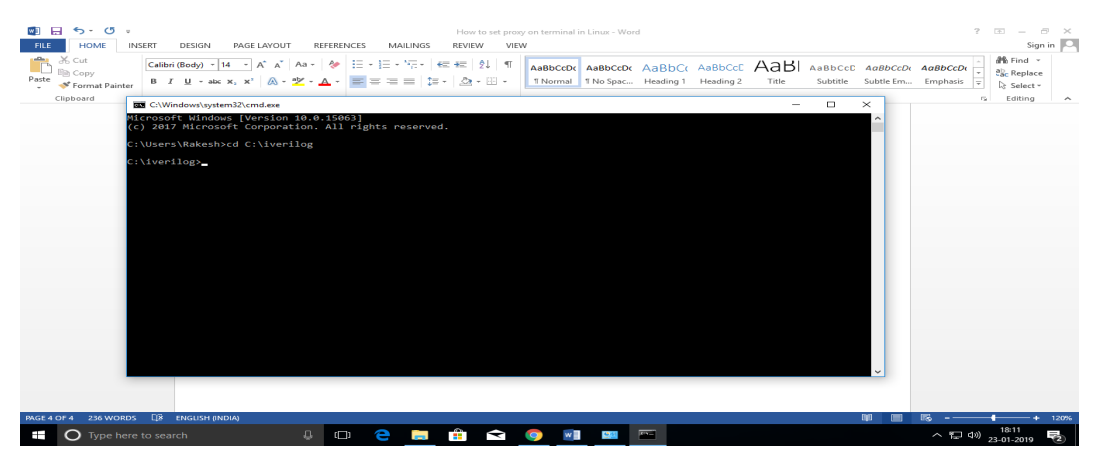

- 1) Create your own working folder (say ICOA)
- 2) Compile as : *iverilog -o simpleand.vvp ICOA\modue.v ICOA\test\_bench.v*

Run as : vvp simpleand.vvp

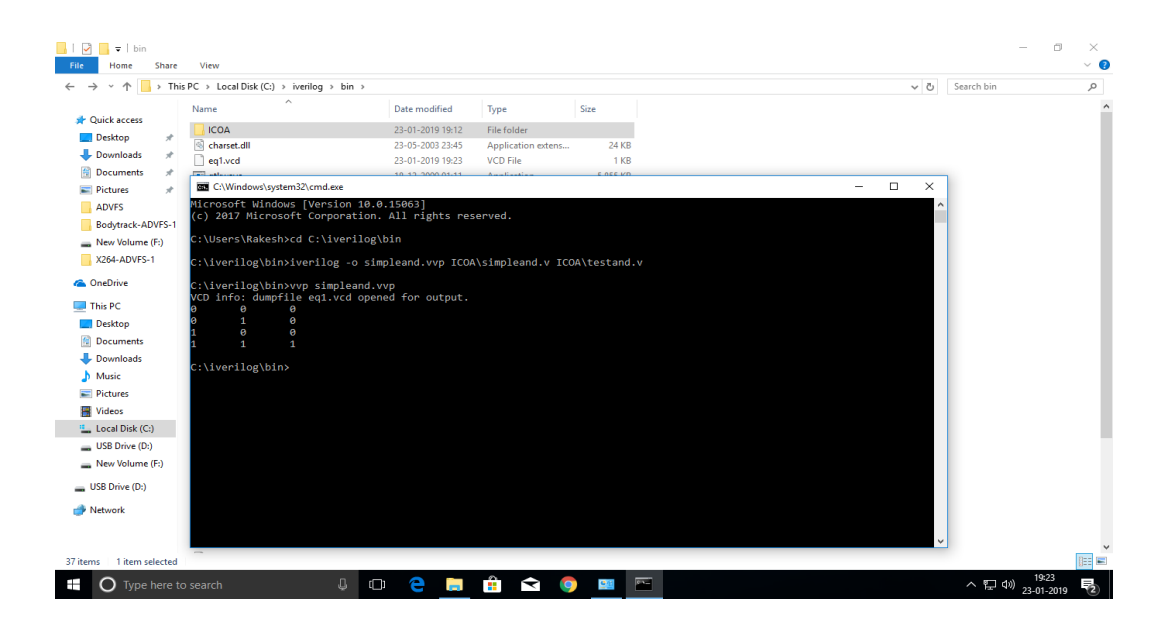